## Viktig information om installation av version 2010

## För dig som redan använder Godman Redovisning

Denna version innebär för dig som redan använder Godman Redovisning att du måste avinstallera den nuvarande versionen. Detta gör du <u>före</u> installation av den nya versionen.

#### Alla tidigare inmatade uppgifter kan importeras till den nya versionen.

Vi går här igenom steg för steg hur man gör. Installationsprocessen tar normalt inte mer än fem minuter.

### Steg 1

Gör först en säkerhetskopia av din nuvarande redovisning som du sparar på en trygg plats. Du kan i manualen läsa hur detta görs.

## Steg 2

Avinstallera Godman Redovisning 2009 via kontrollpanelen.

## Steg 3

Ladda ner den nya versionen via den länk du erhållit i ett e-postmeddelande från oss. Länken är <u>www.godman.se/install/2010/0/grp\_install\_2010.exe</u> ifall dit e-postmeddelande kommit bort. Om din brandvägg klagar när du vill ladda ner en exe fil kan du testa att ladda ner en zippad version på <u>www.godman.se/install/2010/0/grp\_install\_2010.zip</u>

#### Du kan även ladda ner programmet via hemsidan genom att klicka på demo.

Den fil som laddas ner är själva installationsprogrammet. Storleken på filen är ca 8mb.

För att kunna köra installationsprogrammet måste du i vissa fall ha administratörsrättigheter. Om du inte har det kommer du tillfrågas om att köra programmet som administratör och eventuellt få ange dennes lösenord. Detta är inget som är unikt för denna installation utan gäller rent generellt för alla installationer av program i XP, Vista och Windows 7.

## Installationsanvisning Godman Redovisning Version 2010.0

När du laddar ner programmet kan du välja att spara filen eller köra den direkt. Enklast är att du väljer alternativet **Kör**.

| Vill du k | ōra eller spara den hār filen?                                                                                                    |
|-----------|----------------------------------------------------------------------------------------------------|
|           | Namn: grp_install_2010.exe<br>Typ: Program, 7,41 MB<br>Från: www.godman.se                                                                                                    |
|           | <u>K</u> ör <u>Spara</u> <u>Avbryt</u><br>Filer du hämtar från Internet kan vara användbara, men den här<br>sortens fil kan eventuellt skada datorn. Om du inte litar på källan bör<br>du inte köra eller spara filen Vilka risker innehär detta? |

Då startar installationen direkt efter att installationsprogrammet laddats ner till din dator. Väljer du **Spara** så klickar du sedan på ikonen för att starta installationen.

Om du inte avinstallerat tidigare version kommer du uppmanas att göra detta för att kunna fullfölja installationen.

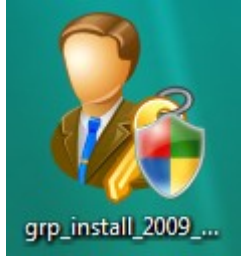

Installationsprogrammets ikon sparat på skrivbordet.

## Steg 4

När installationen börjar följer du de 3 steg som kommer upp på skärmen. Eventuellt kommer du att bli tillfrågad om lösenord för administratör ifall du inte är inloggad med administratörsrättigheter. Detta är inget som är unikt för detta installationsprogram utan gäller rent generellt för alla installationer av program i XP, Vista och Windows 7.

# Installationsanvisning Godman Redovisning Version 2010.0

## Steg 5

När installationen är avslutad finner du förutom en ikon på ditt skrivbord även programmet via Start/program

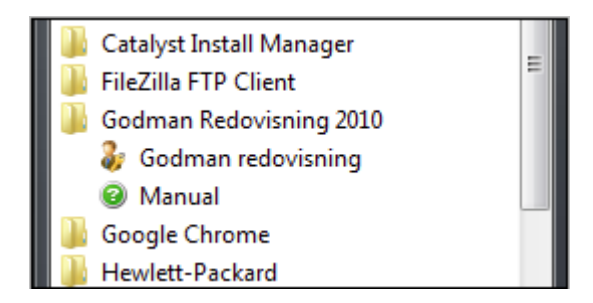

Förutom programmet finns även manualen tillgänglig här.

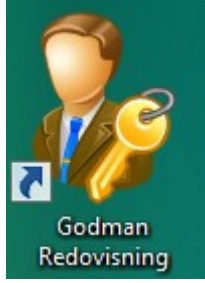

Programmets ikon på ditt skrivbord

## Steg 6

Starta den nya versionen och kontrollera att allt verkar ok. Information om nyheter och förändringar har du fått i ett e-postmeddelande. Denna information finner du även på hemsidan under support - versionshistorik. Välj återställ från säkerhetskopia. Välj den backup du tidigare gjort.

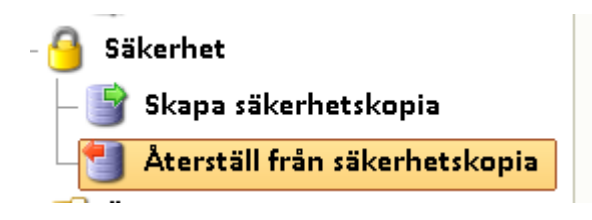

Mata även in dina licensuppgifter. Om du förlorat dessa så kontakta oss så skickar vi dem till dig.

Om du har frågor, välkommen att kontakta oss. info@godman.se